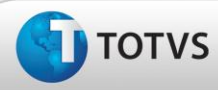

### Ajuste na criação de exame audiométrico

| Produto  | TOTVS <sup>®</sup> - TDYMQD - 11.8.0.3 |                               |
|----------|----------------------------------------|-------------------------------|
| Chamado  | TEECFY                                 | Data da publicação : 24/04/13 |
| País(es) | Brasil                                 | Banco(s) de Dados : Oracle    |
|          |                                        |                               |

Cliente

: UNIMED COSTA OESTE COOPERATIVA DE TRABALHO MEDICO

## Importante

Esta melhoria depende de execução da atualização do sistema para a versão conforme descrita neste documento, de acordo com os **Procedimentos para Implementação.** 

Ajuste na criação de exame audiométrico, para que o sistema não preencha automaticamente os valores de mascaramento. Anterior ao ajuste, se selecionado um aparelho que em suas configurações **não utiliza parâmetros de mascaramento**, os campos de mascaramento eram preenchidos pelo sistema.

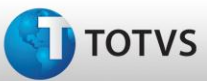

### Procedimentos para Implementação

## Importante

Antes de executar a atualização é recomendável realizar o backup do banco de dados bem como dos arquivos do Sistema(executáveis, dlls e arquivos de configuração):

Realizar a atualização antes no ambiente de homologação e, posterior a devida validação, no ambiente de produção.

#### Instruções (para o produto Saúde e Segurança do Trabalho).

- a) Execute o script que segue anexo, na base de dados de *homologação* do Personal Med.
  OBS: o script gera um log em C:\, sendo assim, solicitamos que após a atualização, o log seja encaminhado para análise.
- b) Faça o download dos aplicativos e dll's que constam nos links em anexo e descompacte-os no diretório do Personal Med.
  OBS: os aplicativos e dll's devem ser atualizados em todos os micros que possuem o Personal Med instalado.

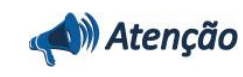

Recomendamos que o chamado relacionado a esse boletim seja encerrado após a homologação.

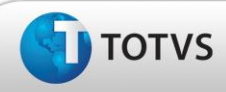

## Atualizações do Update/Compatibilizador

### 1. Alteração de Arquivos.

| Operação  | Local/Arquivo                                          | Versão |
|-----------|--------------------------------------------------------|--------|
| Alteração | C:\Projetos\pmwe\pmed\pca\ frm_ExameDeAudiometriaM.pas | 16069  |

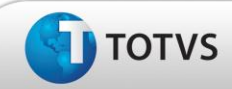

## Procedimentos para Configuração

Não se aplica.

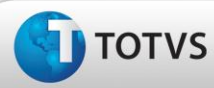

### Procedimentos para Utilização

- 1. No módulo de Atendimento Clínico, acesse Arquivos/Audiometria/Aparelhos/Audiometria.
- 2. Será exibida a tela Cadastro de Aparelhos, clique em Novo.
- 3. Na aba Parâmetros, selecione a opção 'Não utiliza parâmetros de mascaramento' e clique em Gravar.
- 4. Acesse a aleta Audiometria e clique em Novo para criar um novo exame audiométrico.
- 5. Na aba **Exame**, selecione o aparelho criado.
- 6. Acesse a aba Audiometria e preencha os campos Limiar.
- 7. Os campos do Mascaramento não devem ser preenchidos pelo sistema.

## Informações Técnicas

| Tabelas Utilizadas              | -                                 |
|---------------------------------|-----------------------------------|
| Funções Envolvidas              | Inclusão de um exame audiometrico |
| Sistemas Operacionais/Navegador | Windows®                          |